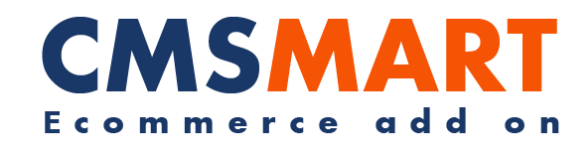

# VIRTUEMART MUSIC PLAYER PLUGIN

## VIRTUEMART EXTENSION

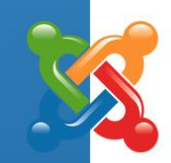

INSTALLATION GUIDE

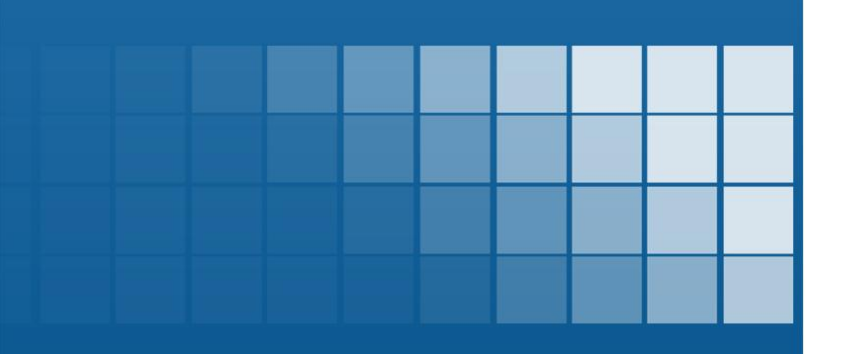

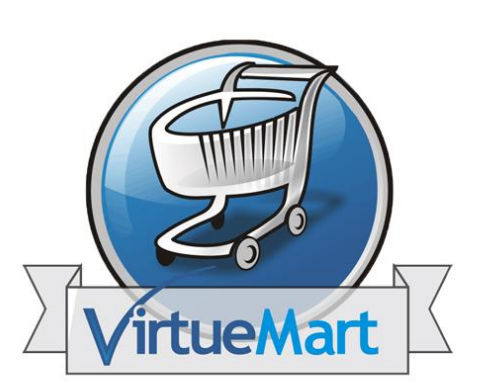

Version: 1.0

#### CMSMART E commerce Add-on

### Contents

| I. About Product                              | 3  |
|-----------------------------------------------|----|
| II. System Requirements                       | 3  |
| III. How To Install Plugin Music Player       | 6  |
| IV. How To Use Plugin Music Player            | 8  |
| Appendix 1 – Virtuemart Extension FAQs1       | .9 |
| Appendix 2 – Support And Contact Information2 | 1  |

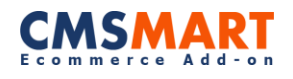

### I. About Product

Virtuemart Music Store Template with music player trial is produced for Virtuemart – the most popular Joomla based eCommerce engine. The template helps owners to get the maximum performance, usability, which is a leading online shop solution for your Joomla site packing with easy customization for the beautiful look and good feel on your store.

For more information please visit

<u>http://virtuemart-music-store-template.cmsmart.net/virtuemart-templates/virtuemart-music-store-template</u>

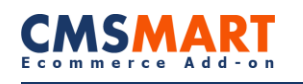

### **II. System Requirements**

Sources Available: .HTML; .PSD;.PHP;.XML;.CSS;.JS

#### Software Required:

Adobe Photoshop CS+;

Adobe Dreamweaver 8+ (or any php-editor);

For uncompressing a template ZIP package:

WinZip 9+ (Windows);

Stuffit Expander 10+ (Mac);

Virtuemart:

- Supported Operating Systems:
  - Linux x86, x86-64
- Supported Web Servers:
  - Apache 2.0.x
  - Xampp 1.7.x
- Supported Browsers:
  - Microsoft Internet Explorer 7 and above
  - Mozilla Firefox 3.5 and above
  - Apple Safari 5 and above on Mac only
  - o Opera
  - Google Chrome 7 and above
  - Adobe Flash browser plug-in should be installed
- PHP Compatibility:
  - o 5.2.+
  - Required extensions:
    - PDO\_MySQL
    - Simplexml
    - Mcrypt
    - Hash
    - GD
    - DOM
    - Iconv
    - Curl
    - SOAP (if Webservices API is to be used)
  - Safe\_mode off
  - Memory\_limit no less than 256Mb (preferably 512)
- MySQL:
  - EE 1.13.0.0 or later: MySQL 5.0.2 or newer
  - EE 1.12.0.2 or earlier: MySQL 4.1.20 or newer
- CE (all versions): MySQL 4.1.20 or newer SSL:
  - If HTTPS is used to work in the admin, SSL certificate should be valid. Selfsigned SSL certificates are not supported
- Server hosting setup:
  - Ability to run scheduled jobs (crontab) with PHP 5

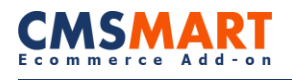

• Ability to override options in .htaccess files

Reference links:

http://www.joomla.org/technical-requirements.html

http://docs.virtuemart.net/documentation/User\_Manual/Installation.html

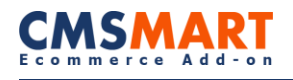

### **III.** How to Install Music Player Plugin

- **1.** Download the extension package.
- 2. From the backend of your Joomla site (administration)

#### Administration $\rightarrow$ Extensions $\rightarrow$ Extension Manager.

| Users M                                                             | tenus                         | Content              | Components    | Ð     | tensions     | Help    |                   |
|---------------------------------------------------------------------|-------------------------------|----------------------|---------------|-------|--------------|---------|-------------------|
|                                                                     |                               |                      |               | 9     | Extension M  | anager  | 1                 |
| 1 Exte                                                              | nsio                          | n Mana               | ager: Insta   |       | Module Man   | ager    |                   |
| -                                                                   |                               |                      |               | ۶     | Plug-in Man  | ager    |                   |
|                                                                     |                               |                      |               |       | Template Ma  | inager  |                   |
| install Upda                                                        | ite                           | Manage               | Discover D    | 8     | Language N   | lanager | Install languages |
| Upload Packs<br>Package File                                        | age File                      | wse No               | ile selected. | Uploa | d & Install  |         |                   |
| Upload Packa<br>Package File                                        | Bro                           | wse 2 <sup>Not</sup> | ile selected. | Uploa | d & Install  |         |                   |
| Upload Packa<br>Package File                                        | Bro                           | wse 2 <sup>No</sup>  | ile selected. | Upioa | d & Install  |         |                   |
| Upload Packa<br>Package File<br>Install from D                      | Bro<br>Bro<br>Citage          | wse 2 <sup>No</sup>  | ile selected. | Uploa | d & Install  | Insta   | 1                 |
| Upload Packa<br>Package File<br>Install from D<br>Install Directory | Bro<br>Bro<br>Citestory<br>RL | y<br>mppihadocsidee  | ile selected. | Upioa | id & Install | Insta   | 4                 |

- 3. Click the Browse button and select the extension package .
- 4. Click the Upload File & Install.

| Administration                                                                                                    |                                                                                                    |
|----------------------------------------------------------------------------------------------------|----------------------------------------------------------------------------------------------------|
| ne Users Menus Content Components Extensions                                                                                                    | Tâi lên Tâp tin     Tâi lên Tâp tin     Tâi lên Tâp tin     Tâi lên Tâp tin     Tâi lên Tâber     View folder |
| Install Update Manage Discover Database Wa<br>Upload Package File<br>Package File Brawse No file selecter<br>Upload & human<br>Install form Directory<br>Install Directory<br>Install Directory<br>Install Directory<br>Install Directory | Downloads     Recert Places     Documents     Music     Pictures     Videos     Videos     Local Disk (D)     |
| Instal URL Nep/F                                                                                                    | File name: nbj.plg.nystem.music.player                                                                        |

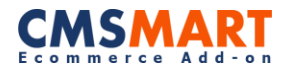

#### **5.** Administration $\rightarrow$ Components $\rightarrow$ Virtuemart $\rightarrow$ Configuration tab $\rightarrow$

**Configuration**  $\rightarrow$  in the **"Enable Joomla Plugin"**, tick the box  $\rightarrow$  **Save.** 

| Shop                        | Shopfront          | Templates                                            | Pricing                   |
|-----------------------------|--------------------|------------------------------------------------------|---------------------------|
| Shop Settings               |                    |                                                      |                           |
| Shop is offline?            |                    |                                                      |                           |
| Offline Message             |                    | Our Shop is currently down<br>check back again soon. | n for maintenance. Please |
| Use only as catalogue       |                    |                                                      |                           |
| Select a currency converter | r module           | convertECB.php 🔹                                     |                           |
| Enable Joomla Plugin        | $\sim$             |                                                      |                           |
| Enable SSL for sensitive a  | reas (recommended) |                                                      |                           |

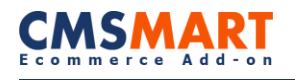

### **IV. How To Use Music Player Plugin**

1. Plugin : nbj\_plg\_vmcustom\_music\_player

Step 1: Administration  $\rightarrow$  Content  $\rightarrow$  Media Manager  $\rightarrow$  click Options tab on the right hand  $\rightarrow$  in the field Legal Extensions (File Types), fill Mp3 format and then

Save & Close.

| on       | _                                                                      | _                                                     | _          |      | _       | _      | _       | _                     | _              | _                                    | X Joor                    | mla!`    |
|----------|------------------------------------------------------------------------|-------------------------------------------------------|------------|------|---------|--------|---------|-----------------------|----------------|--------------------------------------|---------------------------|----------|
| us<br>Má | Content<br>Article M<br>Category<br>Featured<br>Media Ma<br>etail View | Components<br>anager<br>Manager<br>Articles<br>anager | Extensions | Help |         |        |         |                       | 🕹 O Visitors 🔌 | 3 Admins <table-cell> 0</table-cell> | View Site<br>Options<br>2 | Log out  |
|          |                                                                        |                                                       |            |      | Files   | J      | J       | J                     | J              |                                      |                           | <u>^</u> |
| ≞<br>ta  |                                                                        |                                                       |            |      | stories | Sector | Danners | images<br>M. Joorniof | icomia_gre     | inew<br>New<br>S. Joomia!            | Sampledata                |          |
|          |                                                                        |                                                       |            |      | V       |        |         |                       |                |                                      |                           |          |

| A media manag                                                                                                    | Save Save & Close Cancel                                                                                                    |
|----------------------------------------------------------------------------------------------------|----------------------------------------------------------------------------------------------------|
| Component Permissio                                                                                                    | ns                                                                                                    |
| Legal Extensions (File 1                                                                                                    | VDES) S.ODT.PDF.PNG.PPT,SWF.DXT.XCF.XL S.mp3                                                                                                    |
| Maximum Size (in MB)                                                                                                    | 10                                                                                                    |
| Path to files folder<br>Path to images folder                                                                                                    | images                                                                                                    |
| Path to files folder Path to images folder Path to images folder Restrict Lielende                                                                        | images                                                                                                    |
| Path to files folder<br>Path to images folder<br>Restrict Uploads                                                                                         | mages Ves                                                                                                    |
| Path to files folder<br>Path to images folder<br>Restrict Uploads<br>Check MIME Types                                                                     | images       images       No        • Yes       No        • Yes                                                                                                    |
| Path to files folder<br>Path to files folder<br>Restrict Uploads<br>Check MIME Types<br>Legal Image Extension:                                            | Images       Images       Images <td< td=""></td<> |
| Path to files folder<br>Path to files folder<br>Restrict Uploads<br>Check MIME Types<br>Legal Image Extensions<br>Ignored Extensions                      | Images       Images       Images <td< td=""></td<> |
| Path to files folder<br>Path to images folder<br>Restrict Uploads<br>Check MIME Types<br>Legal Image Extensions<br>Ignored Extensions<br>Legal MIME Types | Images       images       Images       Images       Images       Images       Images       Images       Images       Images       Images                                                                                                    |

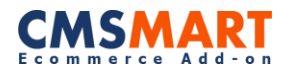

In the field Create Folder, fill the name that you want to create then upload music files for it.

You should upload two files for a song in which one is for trial and the other is a full file.

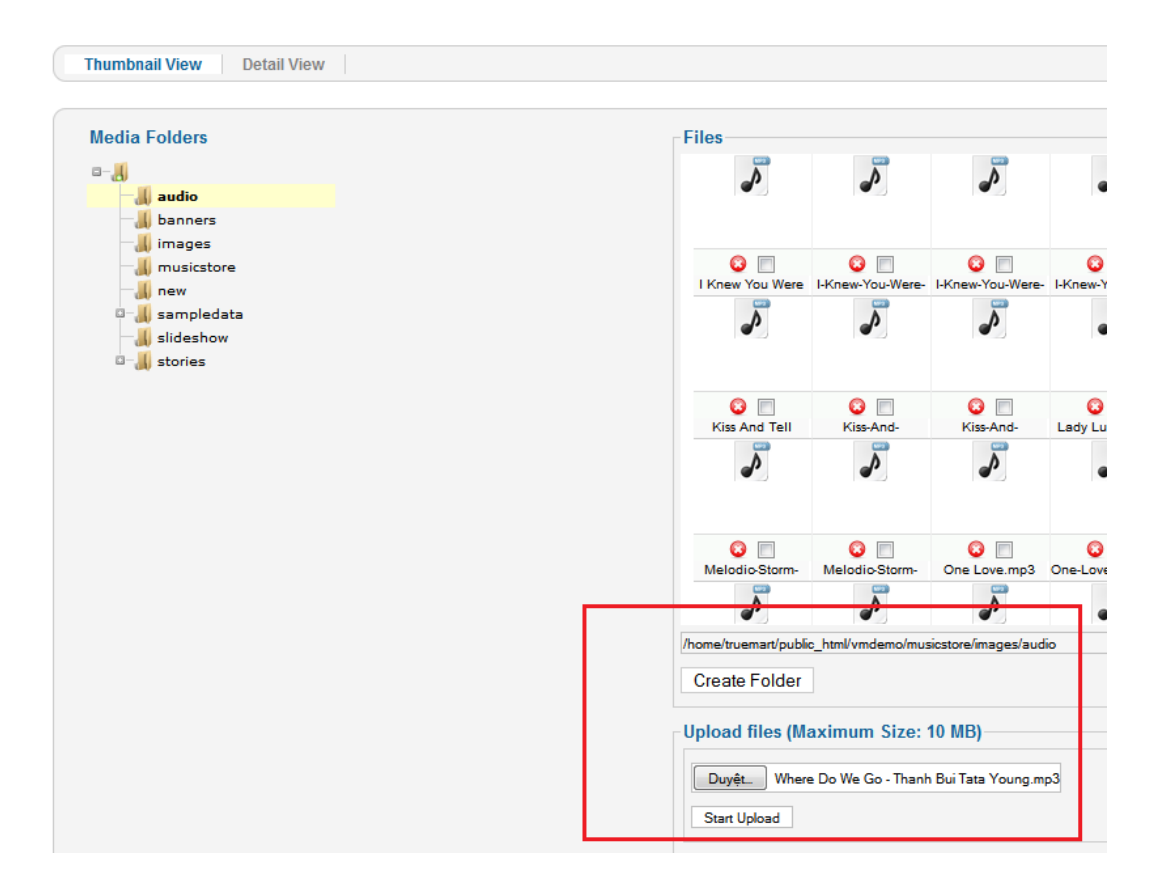

**Step 2:** Administration  $\rightarrow$  Components  $\rightarrow$  Virtuemart  $\rightarrow$  Products section  $\rightarrow$  the **Custom Fields** tab  $\rightarrow$  **New**  $\rightarrow$  in the field **Custom Field Type**, choose **Plug-ins** and fill in the remaining fields as you want.

Note: in the final field named Select a plugin, choose VM Custom Field Music Player.

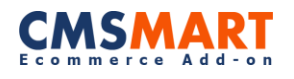

| Vetupilar                         | Custom Field     |                           |
|-----------------------------------|------------------|---------------------------|
| Products                          | Custom Field Typ | pe: Plug-ins              |
|                                   | Title            | Mucsic Player Trial       |
| Product Categories 🔞              | Show Title       | 💿 No 🖲 Yes                |
| Custom Fields                     | Published        | 💿 No 🖲 Yes                |
| Taxes & Calculation               | Parent           | Please *                  |
| Reviews & Ratings 🥠               | Cart Attribute   | No     Yes                |
| Orders & Shoppers                 | Description      |                           |
| Manufacturers                     | Default          | pig_vmoustom_music_player |
| Shop                              | Tooltip          |                           |
| Configuration                     | Layout position  |                           |
| Tools                             | Admin only       | No O Yes                  |
| UPDATE FOUND!<br>CLICK TO UPDATE. | ls a list?       | No P Yes                  |
| 2.0.22a                           | Hidden           | IND Ves                   |
|                                   | Select a plug-in | plg_vmaustom_mu *         |
|                                   |                  | Name : Music Player Trial |
|                                   |                  | Source : images/audio     |
|                                   |                  | Width - 200               |

**Step 3:** Click **Products** tab  $\rightarrow$  choose and click a product name  $\rightarrow$  **Custom Field** tab.

- In the Choose Field Type, choose Music Player Trial.
- Input song name.
- In the **Path Name** field, fill the path link of the folder you've created above.
- In the **Music Player Trial** field, click on the folders  $\rightarrow$  tick a song.
- Click the **Select song trial**.
- Do the same with the field **Select song full** for the full music file.

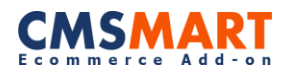

| Mucsic player tri      | al      | · ]1                                                                                                    |       |          |    |
|------------------------|---------|----------------------------------------------------------------------------------------------------|-------|----------|----|
| Title                  | Tooltip | Value                                                                                                    | Price | Туре     | At |
| MP                     |         | MP3 Music                                                                                                    |       | String   |    |
| Mucsic player<br>trial |         | Input data<br>Song Name :<br>Tonight 2<br>Path name :<br>images/audio 3<br>File trial name :<br>Tonight-Hot-Chelle-Rae-1.mp3 Select song trial 5<br>Link : images/audio/Tonight-Hot-Chelle-Rae-1.mp3<br>File full name :<br>Tonight-full.mp3 Select song full<br>Tonight-full.mp3 Select song full<br>Tonight-full.mp3 desktop.ini AlbumArtSm |       | Plug-ins |    |

After performing the steps above, the product page will be displayed on your website as below :

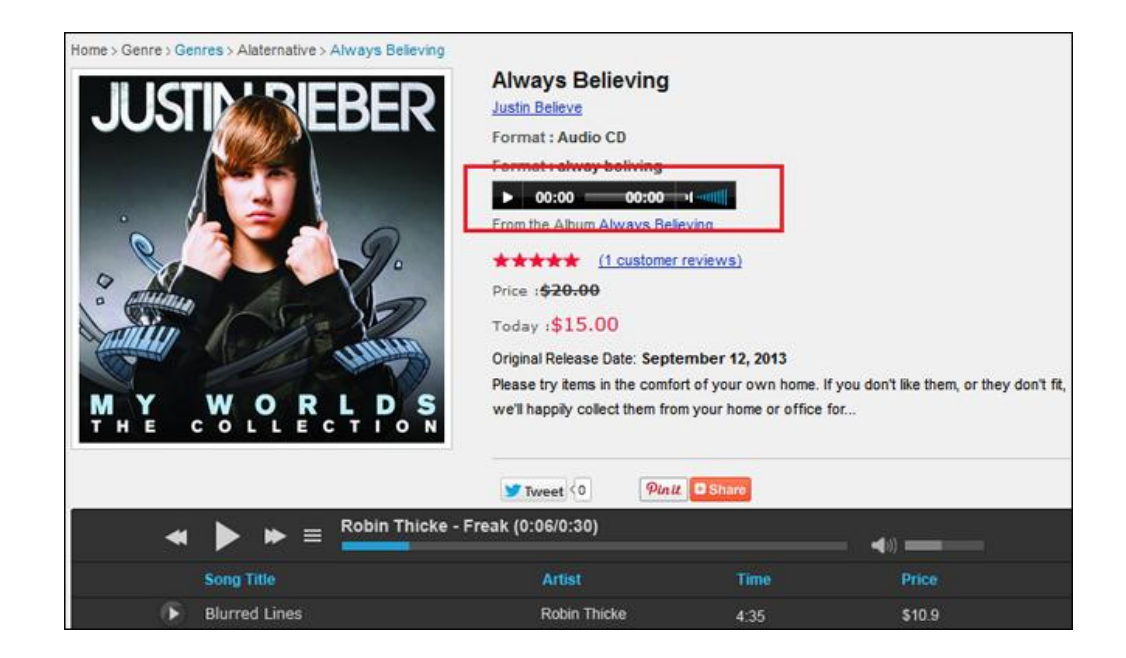

After customers purchase the tracks, the order status will be confirmed in the email that's sent to customers and it is attached with download link of full tracks.

Clients must copy the order password from email to enter the field Please enter the password

of your order  $\rightarrow$  click **Download** button.

| Your order password:<br>p_0102c | view your order online          |
|---------------------------------|---------------------------------|
| 1                               |                                 |
| med                             |                                 |
|                                 | Your order password:<br>p_0102c |

Please enter the password of your order :

-----

Your download will start after :

| 0 |             |                                                     |   |
|---|-------------|-----------------------------------------------------|---|
| ٩ | Download F  | ile Info                                            |   |
|   | URL         | http://truemart.net/vmdemo/musicstore/linkdownload/ |   |
|   | Category    | Music +                                             |   |
|   | Save As     | My Documents\Downloads\Music\Boyfriend-full.mp3     | 2 |
|   |             | Remember this path for "Music" category             |   |
|   | Description |                                                     |   |
|   |             | Download Later Start Download Cancel                |   |

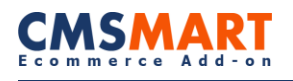

#### 1. Plugin : nbj\_plg\_system\_music\_player

#### Administration $\rightarrow$ Extension $\rightarrow$ Plugin Manager $\rightarrow$ choose in the field Select Type

as System (on the right hand)  $\rightarrow$  click VM System Music Player  $\rightarrow$  fill in all

the fields of sections.

In the field "Block element": Locate the block display of products.

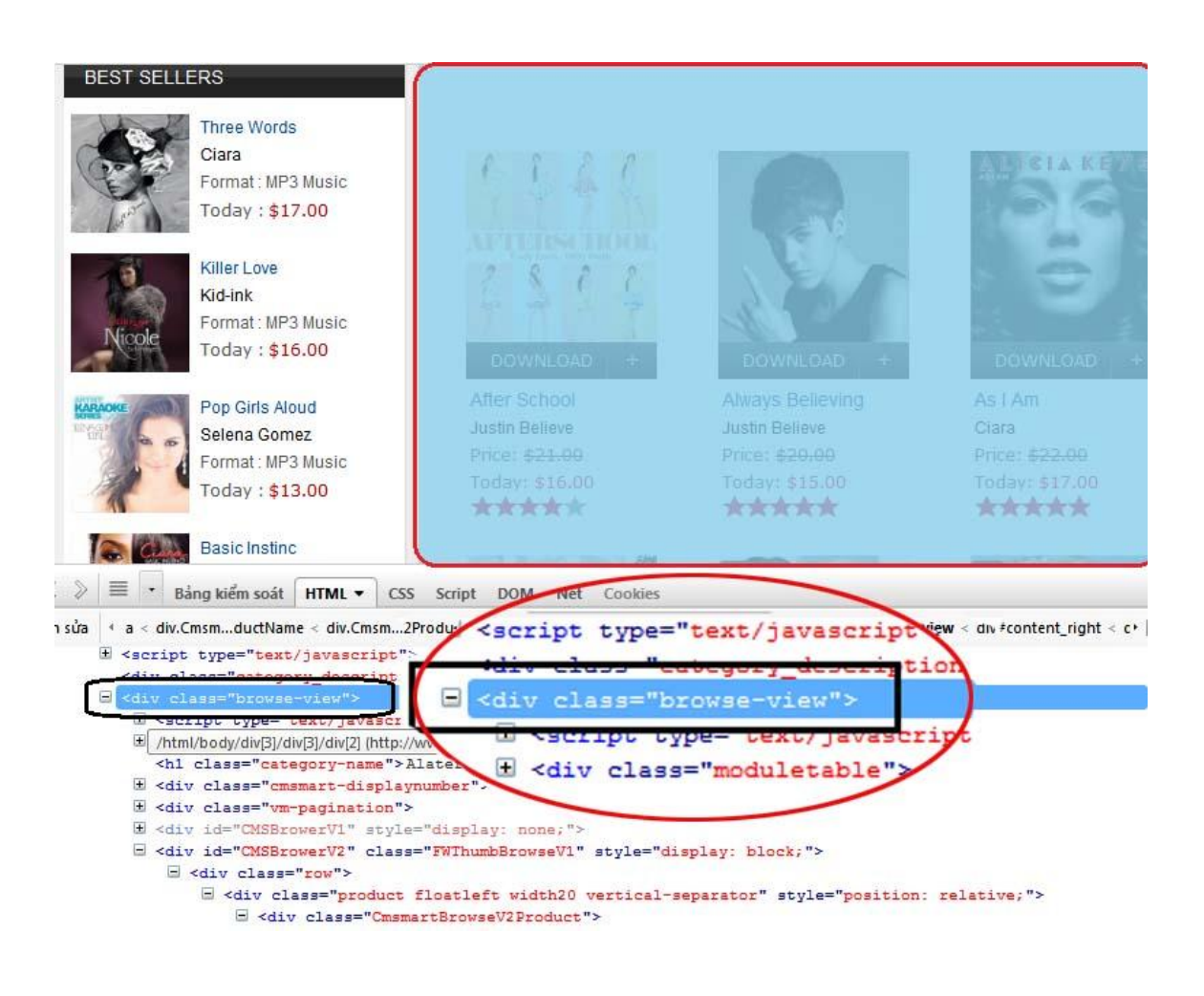

In the "Attached element" field: Locate custom field display.

#### Note:

Find on your website:

- If the form of any element is "class", fill the .class-name.
- If the type of any element is "id", then enter # id-name.
- If the HTTML tag has not a complete name, then fill the tag name .

If templates are default **Joomla and Virtuemart**, you will use those two classes

accordingly for the fields **Block Element** and **Attached element** as ".browse-view"

and ".spacer".

| CSS* 📋 Forms* 🖾 Images* 🕕 Information* 🧮                       | Miscellaneous 🥖 Outline 🥒 Resize 💥 Tools 🔳 View Source 🔝 Opti                                                            |
|----------------------------------------------------------------|----------------------------------------------------------------------------------------------------|
| VM - Manufacturer                                              | + Hand Shovel                                                                                                    |
| VM - Category                                                  | Parent product custom field of type                                                                                      |
| <u>Hand Tools</u><br><u>Power Tools</u><br><u>Garden Tools</u> | Average customer Sales price: \$6.52<br>rating: Sales price without tax: \$5.39<br>Tax amount: \$1.13<br>Product details |
|                                                                | Hand Shovel enforced                                                                                                    |
| Bảng kiểm soát HTML ▼ CSS Script DOM N                         | let Cookies                                                                                                    |
| acer < div.product < div.row < div.browse-view                 | <pre>&lt; div#main &lt; div#wrapper2 &lt; div#contentarea &lt; div#back &lt; div#all &lt; bo<br/>&gt;&gt;/uiv&gt;</pre>  |

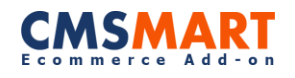

If you use Music Store Template, you should use two classes which are ".browse-view" and

".CmsmartBrowseV2ProductName" accordingly.

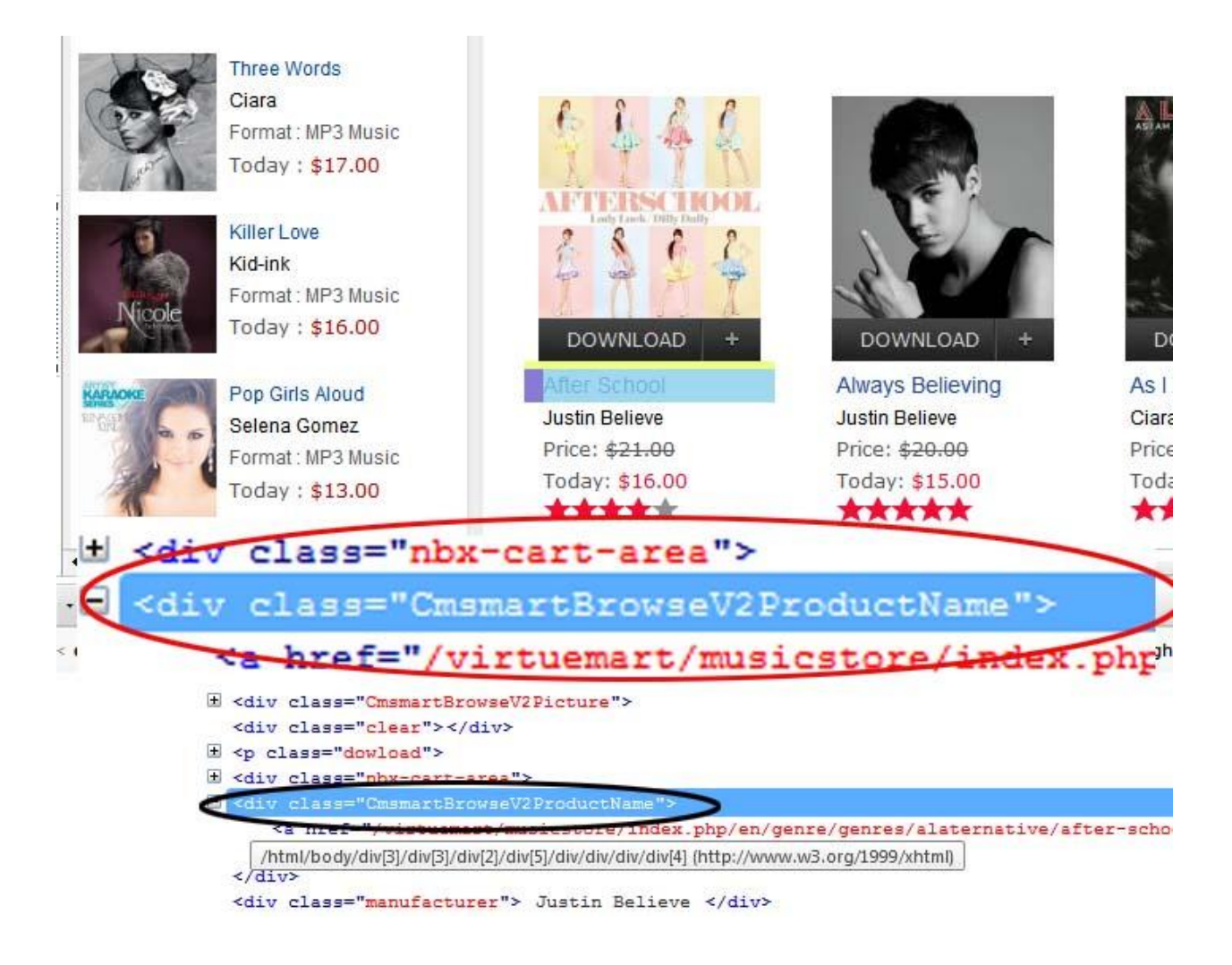

In the **Option** tab, you will fill parameters

- **Display time duration:** Show time bar runs at the player.
- **Process Bar Width (pixels) :** Width of bar process.

Finally, click Save & Close button.

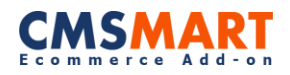

| Users Menu                                     | s Content Components Extensions Help | 🕹 0 Visitors 🔌 1 Ad                                 | min 🖻  |
|------------------------------------------------|--------------------------------------|-----------------------------------------------------|--------|
| 🔰 Plug-in                                      | Manager: VM System Music Player      | Save                                                | 4 Save |
| Details<br>VM System Music<br>Status<br>Access | Player<br>Enabled • 1<br>Public •    | Basic Options      Biock element      browse view 2 |        |
| Ordering<br>Plug-in Type                       | 0. System - Query & Query UI         | CmamanBrowseV2ProductName                           |        |
| Plug-in File<br>ID                             | music_player<br>10092                | ► Option 3                                          |        |
|                                                |                                      |                                                     |        |

On the category page of your websie, customers can listen a music trial file for each of products:

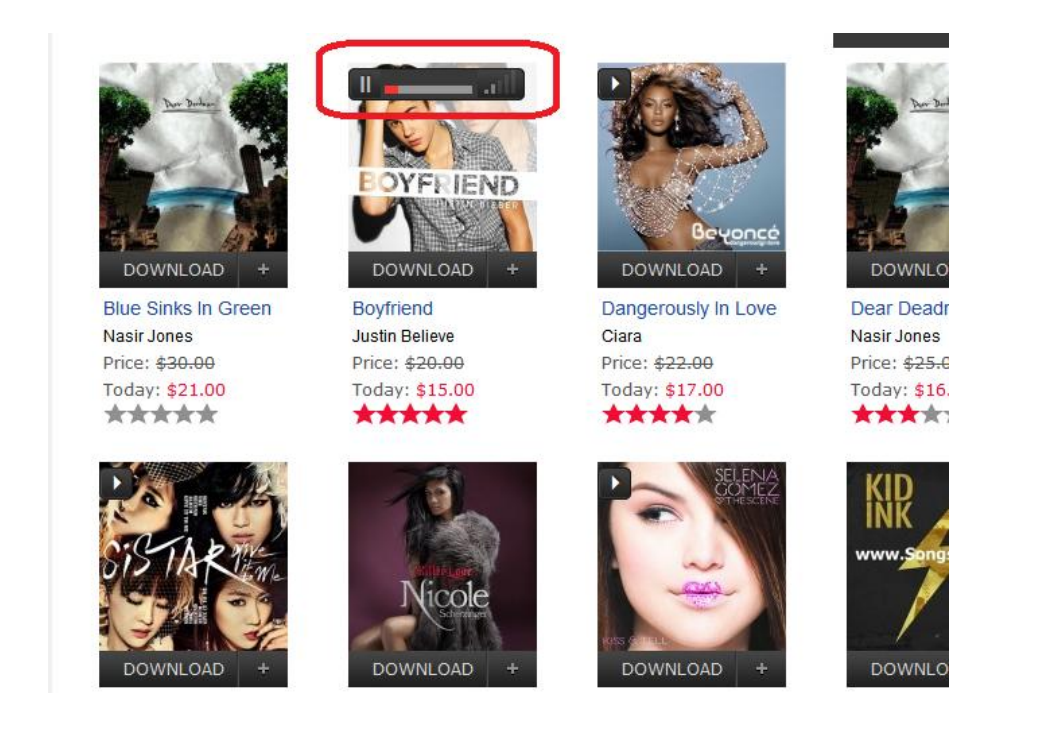

#### 2. Plugin : nbj\_plg\_system\_music\_playlist

Step 1: Administration  $\rightarrow$  Extension  $\rightarrow$  Plug-in Manager  $\rightarrow$  choose system

in the field Select Type on the right hand  $\rightarrow$  click VM System Music Playlist  $\rightarrow$  Basic

**Options** tab  $\rightarrow$  fill in the field **Element attached playlist**  $\rightarrow$  **Save.** 

If you want to display the playlist at any positon, you will have to fill class, id or tag name

of the block into the "Element attached playlist" field.

- If the form of any element is "class", fill the .class-name.
- If the type of any element is "id", then enter # id-name.
- If the HTML tag has not a complete name, then fill the tag name.

In the "Width" field : the width of the playlist .

| www.Songstver.pk                                                                                                    | Original Release Date: Augus<br>Please try items in the corr<br>we'll happily collect them fr<br>QUANTITY: 1                                                     | t 02, 2013<br>fort of your own home. If y<br>om your home or office fo<br>Add to Cart | you don't like them,<br>ir         |
|----------------------------------------------------------------------------------------------------|----------------------------------------------------------------------------------------------------|---------------------------------------------------------------------------------------|------------------------------------|
| < 🕨 🕨                                                                                                    | nce - Nasir Jones                                                                                                    | 00:00 00:3                                                                            | 11                                 |
| Song Title                                                                                                    | Artist                                                                                                    | Time                                                                                  | Price                              |
| 1. Stars Dance                                                                                                    | Nasir Jones                                                                                                    | 0:30                                                                                  | SBUY                               |
| Bång kiểm soát HTML CSS Scr<br>a < div.main-image < div.width60 < div.p<br>v class="productdetails-view pro<br><div class="pro_left"><br/><div class="pro_left"><br/><div <<="" class="pro_left" th=""><th><pre>class="width60 flee<br/>iv class="main-image"<br/>dance.ipg" rel="v<br/>emart/musicstore/images/stor<br/>mages"&gt;<br/>:/musicstore/images/stories/v</pre></th><th>tleft"&gt;<br/>c body<br/>0.0.0.19/<br/>m-additio:<br/>ies/virtuemart/product/s</th><th>/ &lt; html []<br/>lct/stars-<br/>tars-</th></div></div> | <pre>class="width60 flee<br/>iv class="main-image"<br/>dance.ipg" rel="v<br/>emart/musicstore/images/stor<br/>mages"&gt;<br/>:/musicstore/images/stories/v</pre> | tleft"><br>c body<br>0.0.0.19/<br>m-additio:<br>ies/virtuemart/product/s              | / < html []<br>lct/stars-<br>tars- |

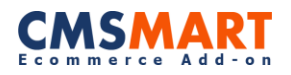

| Details          |                                            | ▼ Basic Options                          |  |
|------------------|--------------------------------------------|------------------------------------------|--|
| /M System Music  | playlist                                   | Element attached eleviet                 |  |
| Status           | Enabled v                                  | main-image<br>Width of playlist (px) 843 |  |
| Access           | Public   0. AcyMailing : (auto)Subscribe d |                                          |  |
| Ordering         |                                            |                                          |  |
| Plug-in Type     | system                                     |                                          |  |
| Plug-in File     | music_playlist                             |                                          |  |
| D                | 10090                                      |                                          |  |
| Description      |                                            |                                          |  |
| Show customfield | music playlist on view category            |                                          |  |

#### **Interface:**

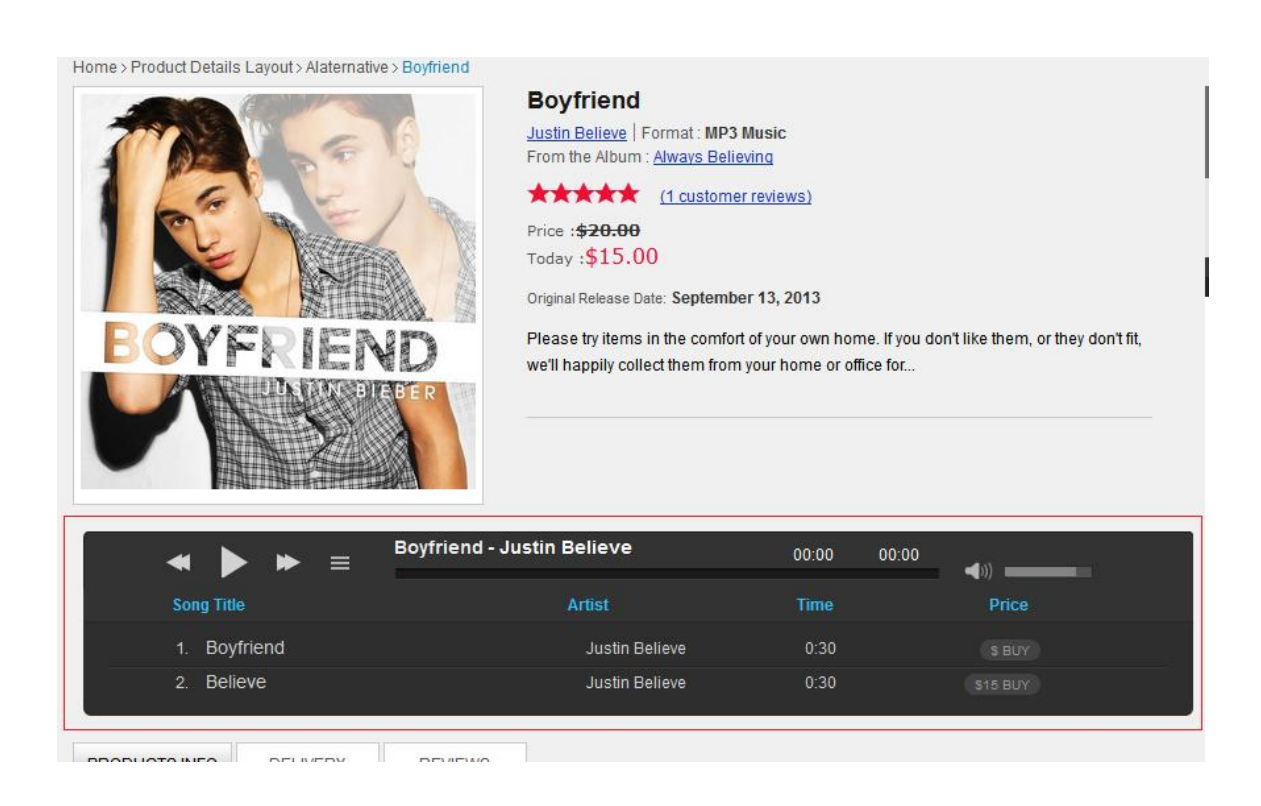

If you have any problem with installation and configuration, please contact us for help or create a FREE ticket support at <u>http://cmsmart.net/support</u>, we will help you safely.

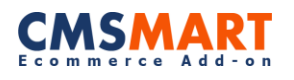

### **Appendix 1 – Virtuemart Extension FAQs**

#### 1. Question: Can I translate these extensions into other languages like Spanish, Chinese ...?

**Answer:** Yes, post your question on our forum so developer team can help to indicate where to update or change the languages to suite your need. Virtuemart and Joomla support international languages, please find your languages packages for Virtuemart and for Joomla here.

#### 2. Question: Is this Extension compatible with Virtuemart 1.5?

**Answer:** All our Virtuemart extensions are compatible with Virtuemart 2.0.8+ and Joomla 2.5.x. We currently do not support Joomla 3.0.x

#### 3. Question: Can I customize extensions to suite my need?

**Answer:** Yes. You can modify our extensions at your discretion for your own web-sites. However, you cannot resell or place the modified extensions (as whole) for downloads on your websites.

#### 4. Question: I did the payment, while I have not received the download link?

**Answer:** The download link always is automatically sent to your payment email within 5 minutes after the payment is done. Please check your inbox, open your confirmation email and there is your own product download link.

#### 5. Question: Please check the Order Confirmation Email, there is download link inside.

**Answer:** You can also use your download code to download on our website. Each single purchase product has its own code, and you have to copy the right code to download your product.

#### 6. Question: How long can I download single purchase product?

**Answer:** You can still download the product within 6 months (180 days) from the payment time and can download up to 100 times. If this limit is over, you have to buy again the new product download sections.

#### 7. Question: Can I download the update of new version?

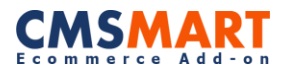

**Answer:** Yes, within 6 months of your purchase, if we release and update the extension or template, we will include into the product download package on our download server, so you can download with the same download links in your confirmation email.

#### 8. Question: How do I find if my product has been updated or a new version is released?

**Answer:** Visit the product page and you can check the status of updates and version release. Remember, you will have to check for each of the extension used on your site manually.

#### 9. Question: I do not have a Paypal account. Do you support other payment methods?

**Answer:** Yes! You should know that Paypal supports including all major types of Credit cards. Visit Paypal (<u>https://www.paypal.com/vn/webapps/mpp/home</u>) for more information. So you still can pay via Paypal with your credit card or E-check.

#### **10.** Question: Do you have refundable policy?

**Answer:** Yes, we have refund policy (<u>http://cmsmart.net/refund-policy</u>). You can contact us (<u>http://www.cmsmart.com/contact.html</u>) for your special refund case.

#### 11. Question: Can I install our products on multiple domains?

Answer: It depends on the domain license support that you purchase.

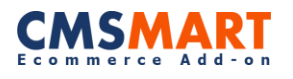

### **Appendix 2 – Support and Contact Information**

Our Virtuemart team is dedicated to providing customers with the best Quality, Value and Services. We would love to hear from you. For feedback about our products, please feel free to contact us at:

http://cmsmart.net/support

Check out our **Facebook** page! Regional news and specially selected products are featured daily. <u>https://www.facebook.com/NetbaseCmsmart</u>

You can also follow us on **Twitter**! @CMSMART

Please, subscribe us on CMSMART Channel!

http://www.youtube.com/channel/UCHeFKiISRvORsP3hKI9qaSw

If you have any questions, don't hesitate to contact us:

Administration department: admin@cmsmart.net

Sales department: <a href="mailto:sales@cmsmart.net">sales@cmsmart.net</a>